## 消費税率引き上げに伴う振込手数料改定に関するご案内について

令和元年10月1日からの消費税率の引き上げに伴い、EBサービスにかかる振込手数料に おいて新消費税率を適用させていただきます。

1. 振込手数料の新消費税率10%の適用時期について

令和元年10月1日以降を振込指定日とする振込から、消費税率10%が適用されます。

| 振込指定日       | 消費税率     |
|-------------|----------|
| 令和元年9月30日まで | 8%       |
| 令和元年10月1日から | <u> </u> |

- <例1> 令和元年9月26日に依頼した「令和元年9月30日」を振込指定日とする振込 → 振込手数料は消費税率「8%」を適用いたします。
- < 例 2 > 令和元年 9 月 26 日に依頼した「令和元年 10 月 1 日」を振込指定日とする振込 → 振込手数料は消費税率「10%」を適用いたします。

2. 改定後の振込手数料(令和元年10月1日以降の振込指定日分から消費税率10%)

| ご利用サービス | インターネットバンキング<br>データ伝送サービス・MT・FD |       |       |       | 窓口受付  |       |
|---------|---------------------------------|-------|-------|-------|-------|-------|
| 15 DU   | 振                               | 込     | 必ち振い  | 扳     | 込     | 谷長振び  |
| 種別      | 3万円未満                           | 3万円以上 | 后子饭込  | 3万円未満 | 3万円以上 | 和子饭匹  |
| 当行同一店内  | 無料                              | 無料    | 無料    | 330 円 | 550 円 | 無料    |
| 当行本支店宛  | 110 円                           | 330 円 | 無料    | 330 円 | 550 円 | 無料    |
| 他行宛     | 440 円                           | 660 円 | 220 円 | 660 円 | 880 円 | 440 円 |

(1件あたりの振込手数料)

3. お客さまへのお願い

EBサービスで振込・振替、総合振込等をご利用いただいているお客さまで、振込手数料を個別に設定している場合、設定内容の変更操作が必要となります。必ず以下の注意事項をご確認いただきますようお願いいたします。

- くご注意事項>
- ・振込指定日が9月30日までの振込手続きが終了してから、振込手数料の変更操作をしてく ださい。
- ・振込指定日が10月1日以降の振込手続きは、データ作成前に振込手数料の確認および、設 定内容変更の操作をしてください。

※変更操作につきましては、別紙『PCバンキング(オフィスバンク 21、オフィスバンク VALUE)』振込手数料の変更方法』をご参照ください。

本手順書はオフィスバンク21の画面で説明をしております。 オフィスバンクVALUEをご利用の場合、「一括伝送」メニューから以下の手順で修正をして下さい。

1 メインメニューの「総合振込」をクリックします。

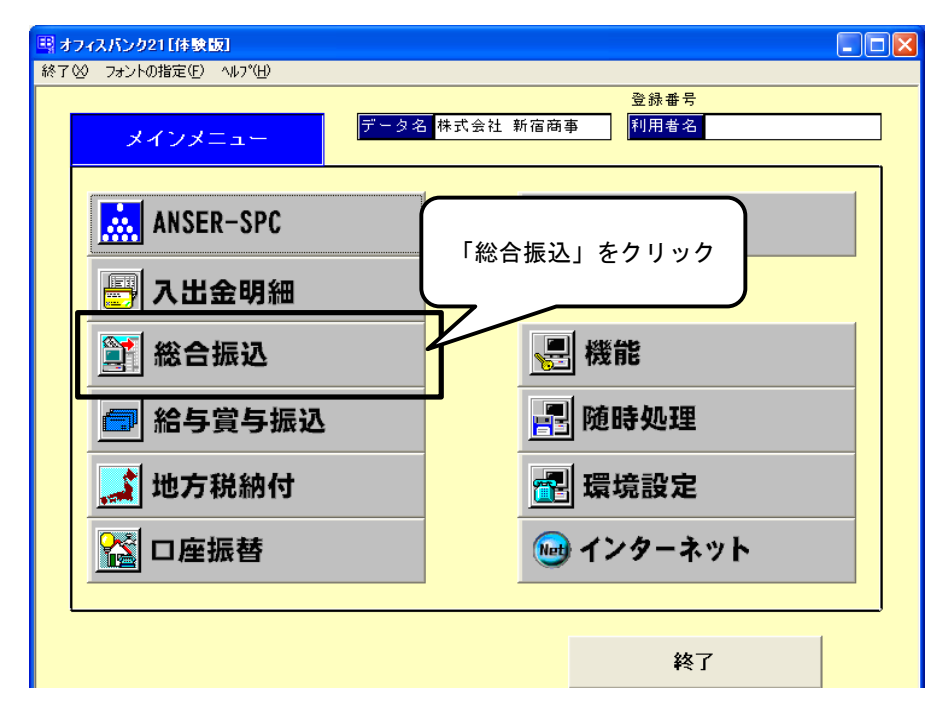

2 総合振込メニューの「マスタ登録」をクリックした後、「振込手数料登録」をクリックします。

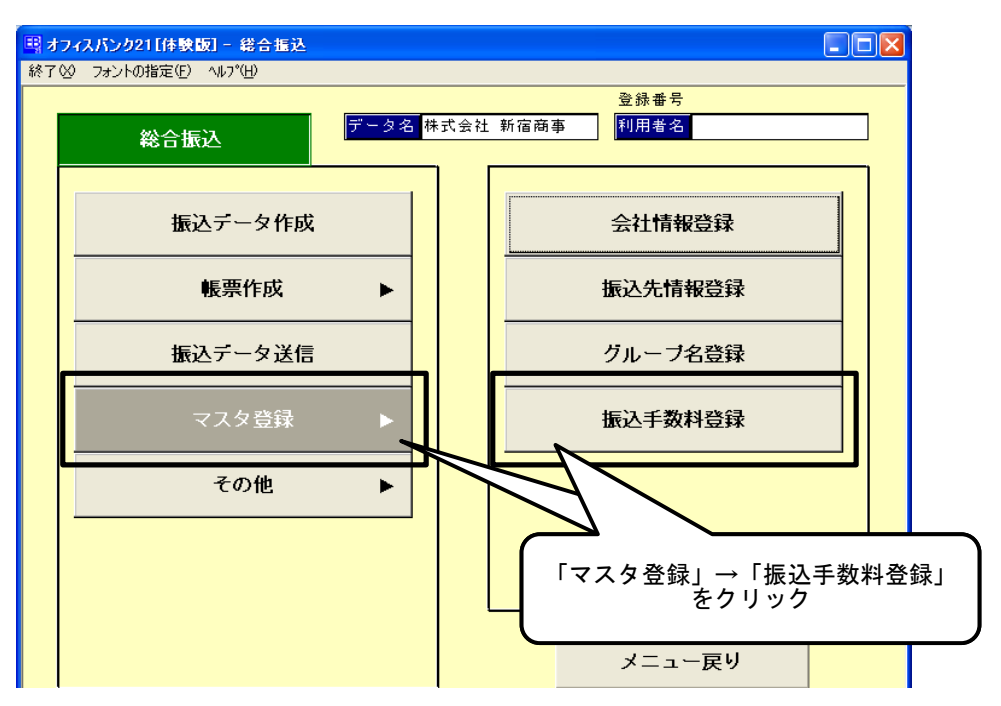

「PCバンキング(オフィスバンク21、オフィスバンクVALUE)」振込手数料の変更方法

3 振込手数料登録画面の「修正」をクリックします。

| ■ 総合振込 - 抽                         | <b>国</b> 达手载料登録                                             |                 |                  |                   |                     |   |        |
|------------------------------------|-------------------------------------------------------------|-----------------|------------------|-------------------|---------------------|---|--------|
| 銀行コート。部                            | 8(行名(カナ) 銀行名<br>た方負担                                        |                 |                  |                   |                     | ] |        |
| サービス種類<br>総合                       | 振込金額<br><br>0円以上~                                           | 当<br>本支店宛<br>0円 | 行宛<br>同一店宛<br>0円 | 他1<br>他行電信<br>0 円 | 行宛<br>他行文書<br>0円    |   |        |
| 給与・賞与                              |                                                             |                 |                  | +                 |                     |   |        |
| [F1] [F2]<br>ヘルプ 印 扇<br>銀行コードを入力して | [F3] [F4] [F5] [F8] [F7<br>リ / 先方負 /<br>Fさい。[検索] => Spaceキー | [F8]<br> 修正     | 「修正」             | をクリッ<br>F10] [F11 | )<br>「F12」<br>  閉じる |   | 14/3/4 |

4 手数料登録銀行選択画面から「清水銀行」を選択し、「OK」をクリックします。

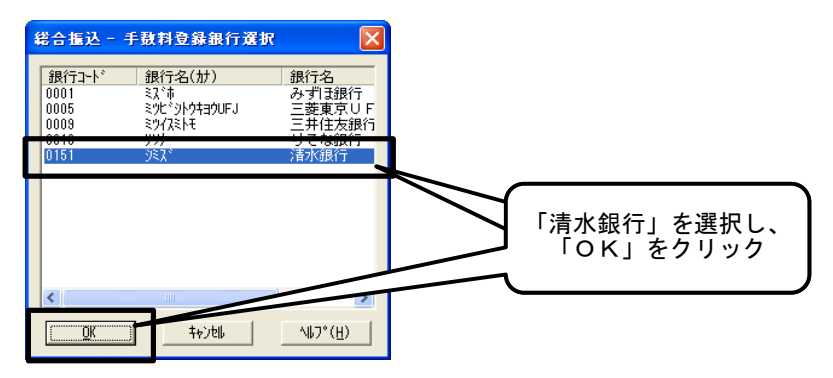

※ 振込手数料を変更する場合は、振込指定日が9月30日までの振込手続きが完了した後に 変更操作をお願いいたします。

## 「改定前の振込手数料」(令和元年9月30日までの振込指定日分は消費税率8%)

|      | 作い ク 対 第 曲 | 当行    | 他行宠  |        |
|------|------------|-------|------|--------|
|      | 派心並領軋西     | 本支店宛  | 同一店宛 | 161196 |
| 総合振い | 30,000円未満  | 108 円 | 0円   | 432 円  |
| 芯口饭込 | 30,000円以上  | 324 円 | 0円   | 648 円  |
| 給与振込 |            | 0     | 円    | 216 円  |

「改定後の振込手数料」(令和元年10月1日以降の振込指定日分は消費税率10%)

|      | 振いる対策団    | 当行    | 他行家  |        |
|------|-----------|-------|------|--------|
|      | 派心並領軋西    | 本支店宛  | 同一店宛 | 161196 |
| 終み捕り | 30,000円未満 | 110 円 | 0円   | 440 円  |
| 芯口饭込 | 30,000円以上 | 330 円 | 0円   | 660 円  |
| 給与振込 |           | 0     | 円    | 220 円  |

5 「当方負担」を選択し、振込手数料登録画面に表示された振込手数料を確認してください。 振込手数料の変更が必要な場合は、金額を修正します。

| ■ 総合振込 - 振込手<br>銀行コート <sup>*</sup> 銀行<br>0151 りえス <sup>*</sup> | <sup>数料登録</sup><br>f a (か)<br>課行:<br>「当方負担<br>緑の場合は選択 | 」を選択<br>されています                             |                                                        | 振込手数料の変更が必要な場合は     修正したい金額を直接入力します |
|----------------------------------------------------------------|-------------------------------------------------------|--------------------------------------------|--------------------------------------------------------|-------------------------------------|
| サービス種類総合                                                       | 振込金額<br>0円以上~ 30,000円未済<br>30,000円以上~                 | 当行宛<br>本支庄京 同一庄京<br>110 円 0 円<br>330 円 0 円 | 他行宛<br>佛行華信 确 77章<br>440 円 0 円<br>660 円 0 円            |                                     |
| 給与・賞与<br>[F1] [F2]<br>ヘルプ ED 刷                                 | [F8] [F4] [F5] [F6] [F7]<br>  削 除                     | 0円<br>[F8] [F9]<br>[修正] ク*⊮-7*             | 220 円<br>220 円<br>(登録)<br>(F10] [F11] [F12]<br> 中止 閉じる |                                     |

6 「先方負担」を選択し、振込手数料登録画面に表示された振込手数料を確認してください。 振込手数料の変更が必要な場合は、金額を修正します。 修正後、「登録」をクリックします。

| EB 総合振込 - 振込<br>銀行 <u>コート*</u> 銀<br>0151 交<br>当方負担 | F数料登録<br>行名(加) 銀行名<br>パ 清水銀行<br>先方負担    | 「先緑の場合                                     | 方負担」を選打<br>は選択されて                        | 尺<br>います                                     | 振込手数料(修正したい) | ・         ・           の変更が必要な場合は<br>金額を直接入力します |
|----------------------------------------------------|-----------------------------------------|--------------------------------------------|------------------------------------------|----------------------------------------------|--------------|------------------------------------------------|
| 差引最低金額                                             |                                         | 計算方法 1 未;                                  | 満手数料加算型 <mark>─</mark>                   |                                              | 7/           |                                                |
| サービース種類総合                                          | 振 込 金<br>0 円以上 ~<br>30,000 円以上 ~        | 額<br>30,000円未満<br>33,000 円未満<br>30,000 円未満 | 当行宛<br>た店究 日一店完<br>10 円 0 円<br>330 円 0 円 | 他行宛<br>他行乘信 他行<br>440 円 440 F<br>660 円 660 F |              | 菊左修正後                                          |
|                                                    |                                         |                                            |                                          |                                              |              | 磁でした<br>家」をクリック                                |
|                                                    |                                         |                                            |                                          |                                              |              |                                                |
| [F1] [F2]<br>ヘルプ EP 刷                              | [F3]     [F4]     [F5]       削除     当方負 | [F6] [F7] [<br>                            | [F8] [F9] [I<br>き 正 _ グループ               | F10] [F11] [F1<br>  中止  閉じ                   | 2]<br>53     | 19/ 8/ 9                                       |

7 確認メッセージの「OK」をクリックします。

| 振込手数料登錄 🔀          |        |           |
|--------------------|--------|-----------|
| (1) 登録します。よろしいですか? | $\leq$ | 「OK」をクリック |
| <u> </u>           |        |           |

以上で振込手数料の変更作業は完了です。

振込手数料登録画面の「閉じる」をクリックし、 「メニュー戻り」→「終了」でオフィスバンクを終了してください。

| <sub>お問い合わせ先</sub><br>しみずバンクコールセンター                                           |
|-------------------------------------------------------------------------------|
| TEL         0 1 2 0 - 4 3 2 - 2 5 6           電話受付時間:銀行営業日         9:00~17:00 |